# **Player Registration**

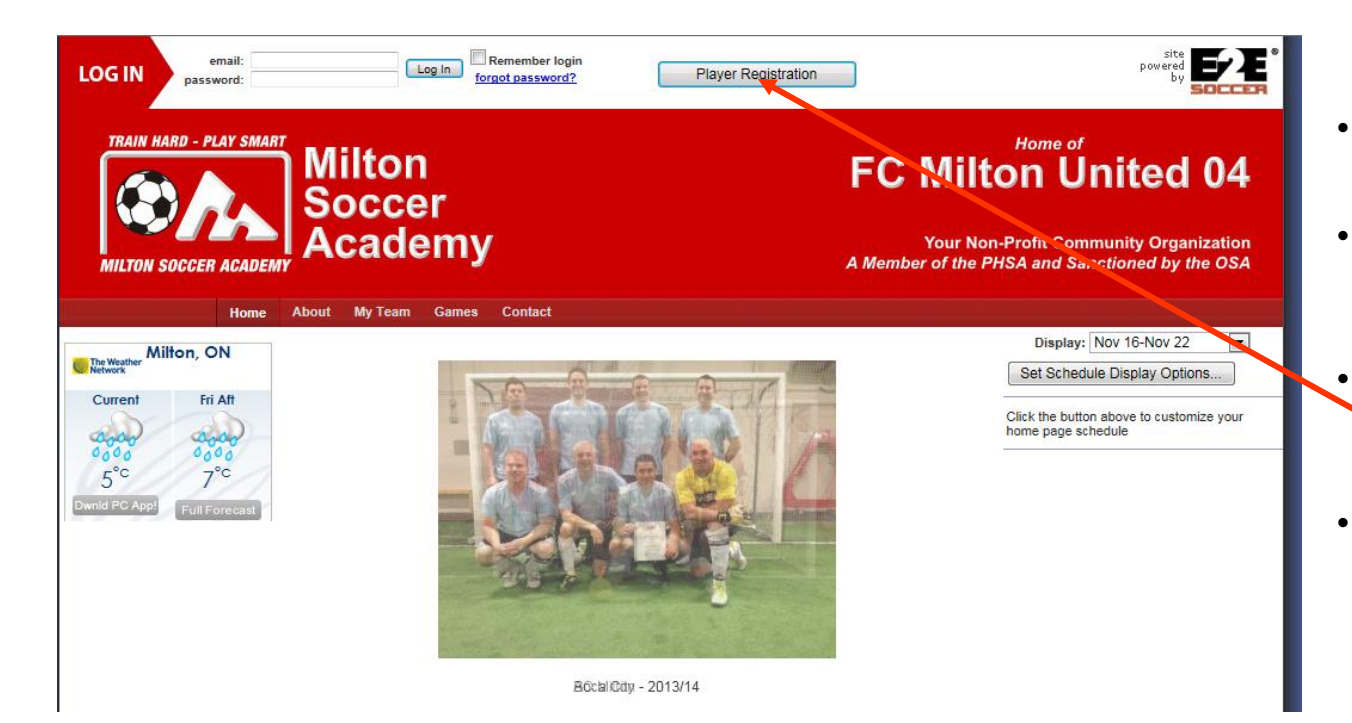

- In your browser, go to:
   milton.e2esoccer.com
- Each player must complete the player registration process
  - Under 18 players must be completed by a parent or guardian
- To start the process click the Player Registration button on the home page

## Select your team

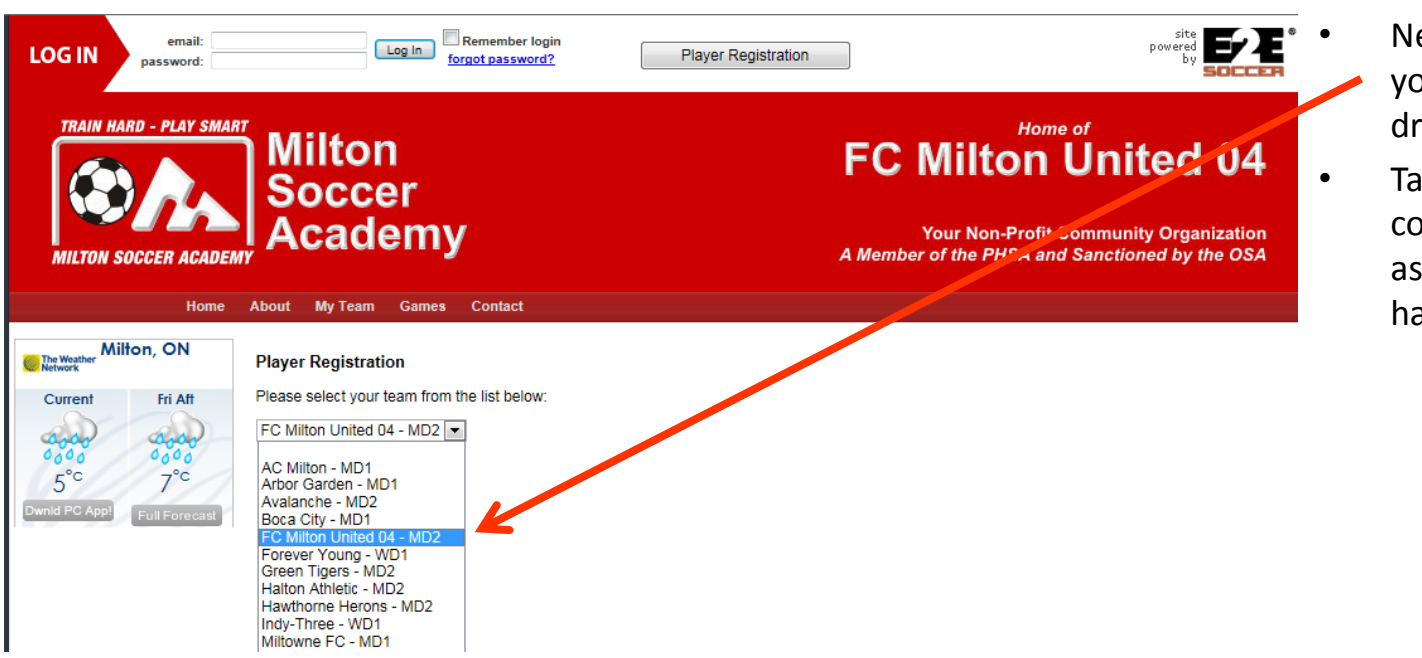

- Next you must selectyour team from the drop down list
- Take care to pick the correct team name as several teams have similar names

## **Player Registration**

| Home                               | About My Tea           | m Games Contact                  | •  | Next you have to complete the form as shown          |
|------------------------------------|------------------------|----------------------------------|----|------------------------------------------------------|
| Current Fri Aft                    | First Name:            | Oliver                           | •  | Be precise as this info will be submitted to the OSA |
| 0000 0000<br>0000 0000             | Date of Birth:         | Day: 5 TMonth: Apr TYear: 1979 T | •  | Do not worry about the                               |
| 5 7<br>Dwnid PC App! Full Forecast | Gender:<br>OSA Number: | Male      Female  not required   |    | know                                                 |
|                                    | Address:               | REQUIRED                         | _• | optional                                             |
|                                    | Address 2:             | not required                     |    | Click the (Next' button to                           |
|                                    | City:                  | REQUIRED                         |    | Click the Next Button to                             |
|                                    | Province:              | Ontario                          |    | continue                                             |
|                                    | Postal Code:           | LOL-OLO                          |    |                                                      |
|                                    | Email:                 | required@domain.com              |    |                                                      |
|                                    | Password:              | •••••                            |    |                                                      |
|                                    | Home Phone:            | 999-888-7777                     |    |                                                      |
|                                    | Work Phone:            | EX                               |    |                                                      |
|                                    | Cell Phone:            |                                  |    |                                                      |
|                                    |                        | Next >                           |    |                                                      |

# Confirmation

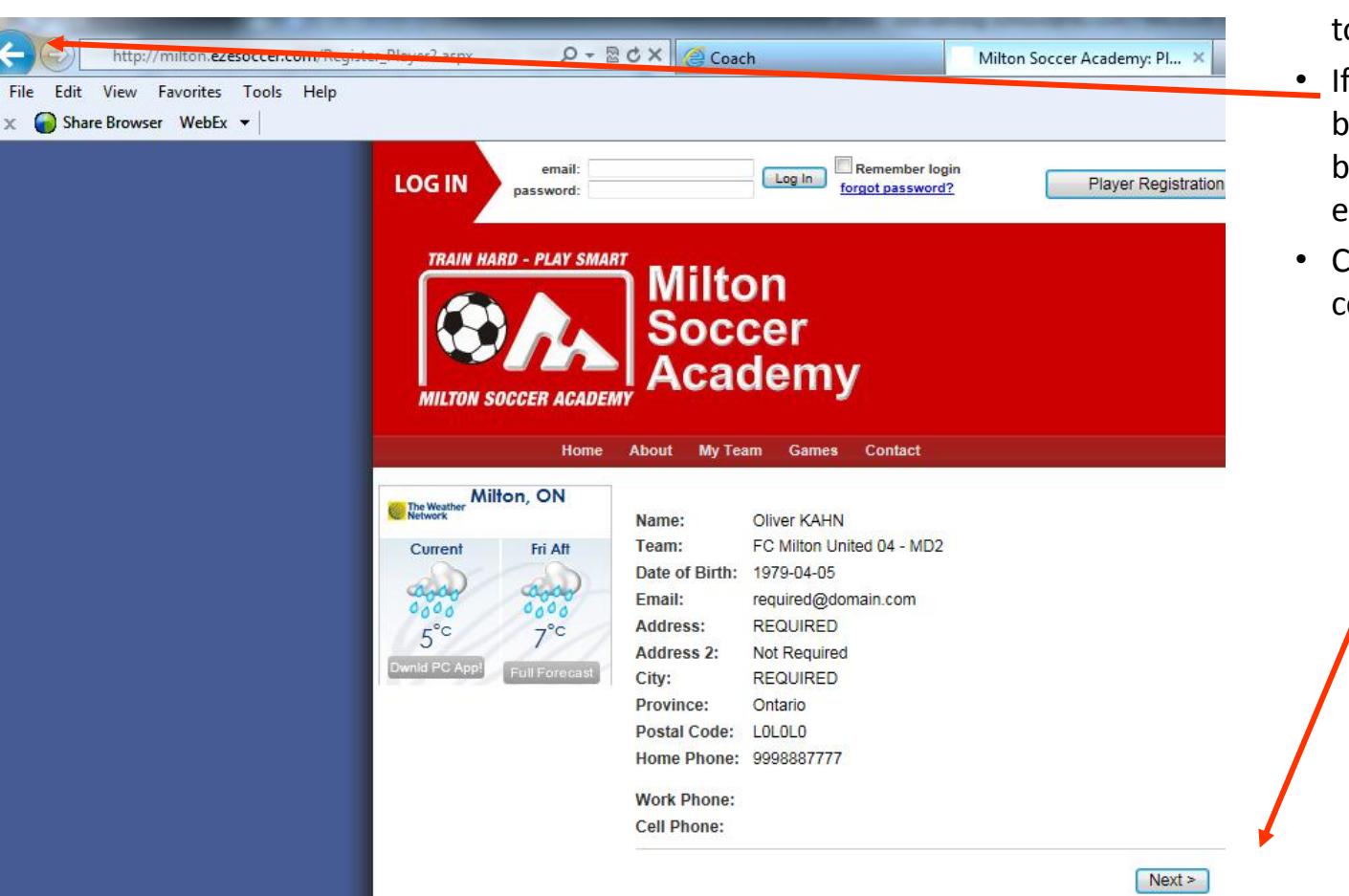

- The next page will ask you to confirm the information
- If you made a mistake, go back using the browser buttons to correct any errors
- Click the 'Next' button to continue

# **Player History**

| Home                                                                                      | <ul> <li>Please answer NO (as a lo<br/>of paperwork will occur),<br/>then click the 'Next'<br/>button.</li> </ul>                                                                                                    |
|-------------------------------------------------------------------------------------------|----------------------------------------------------------------------------------------------------|
| Home                                                                                      | About my learn Games Contact                                                                                                    |
| Milton, ON                                                                                | Playing History                                                                                                    |
| Current Fri Aft                                                                           | ATTENTION: The "PLAYING HISTORY" section MUST be completed – Any person who provides false information or withholds any of the required information will be suspended from all Ontario Soccer Association activities for one year. |
| Cool     Cool       Cool     Cool       S°C     7°C       Dwnld PC App!     Full Forecast | Has the player ever registered to play soccer in another country?                                                                                                    |
|                                                                                           | ◎ Yes                                                                                                    |
|                                                                                           | ◎ No                                                                                                    |
|                                                                                           | a) In which country (other than Canada) did the player last register?                                                                                                    |
|                                                                                           | b) With which Club did the player last register in another country?                                                                                                    |
|                                                                                           | c) In which year did the player last register in another country?                                                                                                    |
|                                                                                           | Next >                                                                                                    |

## **Consent and Waivers**

4. Furthermore, I am aware:

- That injuries sustained in soccer can be severe;
- That I may come into close contact with other participants, including the possibility of accidental and unexpected contact;
- That I may experience anxiety while challenging myself during the activities;
- · That my risk of injury is reduced if I follow all rules adopted during training; and
- That my risk of injury increases as I become fatigued.

### Release of Liability

- 5. In consideration of the Organization allowing me to participate as a Participant, I agree:
- a) To assume all risks arising out of, associated with or related to my participation;
- b) To be solely responsible for any injury, loss or damage that I might sustain while participating; and
- c) To release the Organization from liability for any and all claims, demands, actions and costs that might arise out of my participating, even though such risks, injuries, loss, damage, claims, demands, actions or costs may have been caused by the negligence of the Organization.

### Accident Insurance

Executing this agreement will not preclude you from accident insurance coverage, subject to the terms and conditions of The Optario Soccer Association's insurance policy.

> I have read and agree to all of the above Submit

- You should read through the consent for use of personal information, Terms & Conditions as well as the Waiver.
- Check off the agreement and click 'Submit'

 Your team manager will be sent an email to approve your registration.